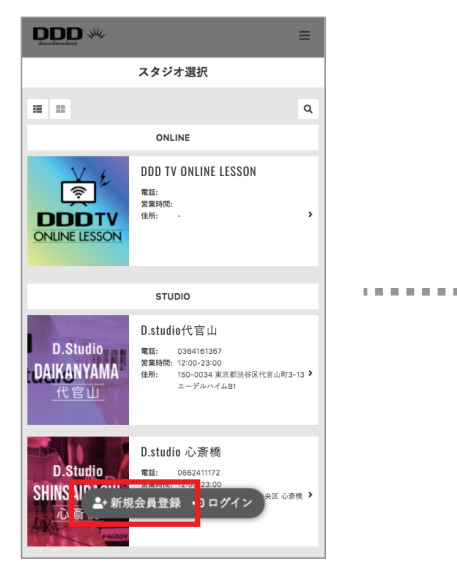

①下記URLにアクセスし
「新規会員登録」を選択。
https://reserve.ddd-dance.com

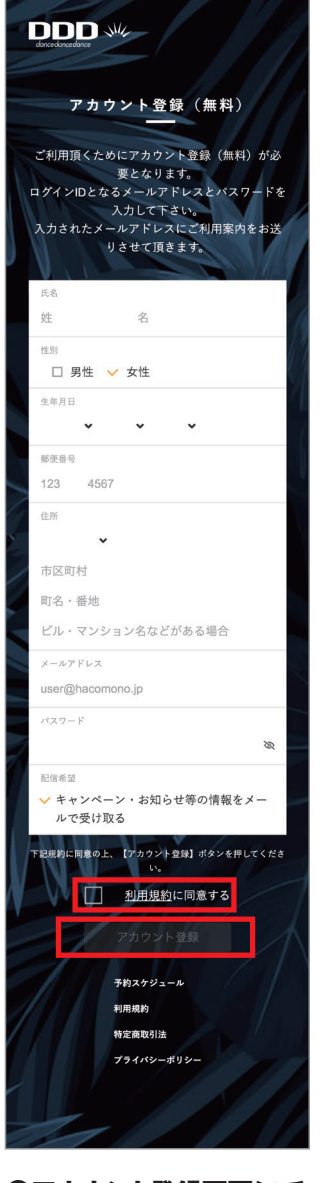

.........

②アカウント登録画面にて
必要事項をご記入後、
「利用規約に同意する」にチェック、
「アカウント登録」を選択。

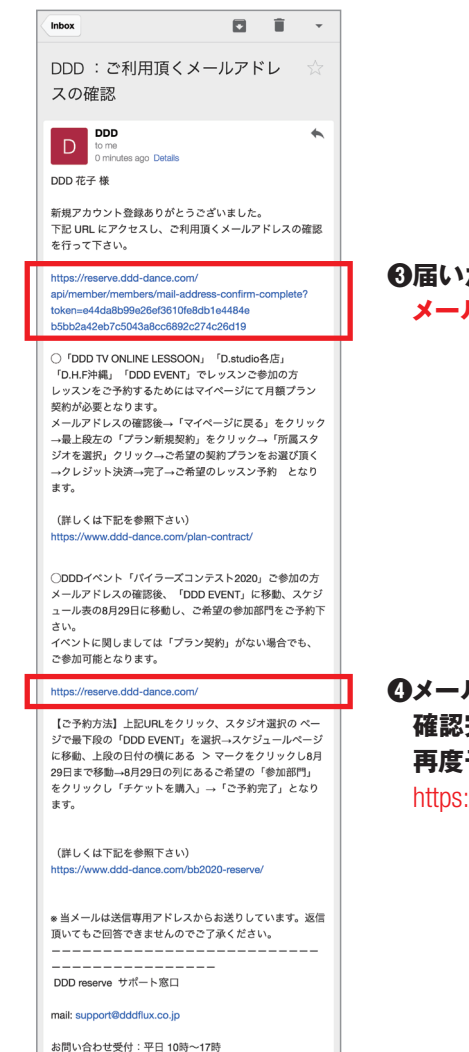

## ③届いたメール内のリンクより メールアドレスの確認を行う。

④メールアドレス確認完了後、
確認完了メールに戻り、
再度予約サイト URLを選択。
https://reserve.ddd-dance.com

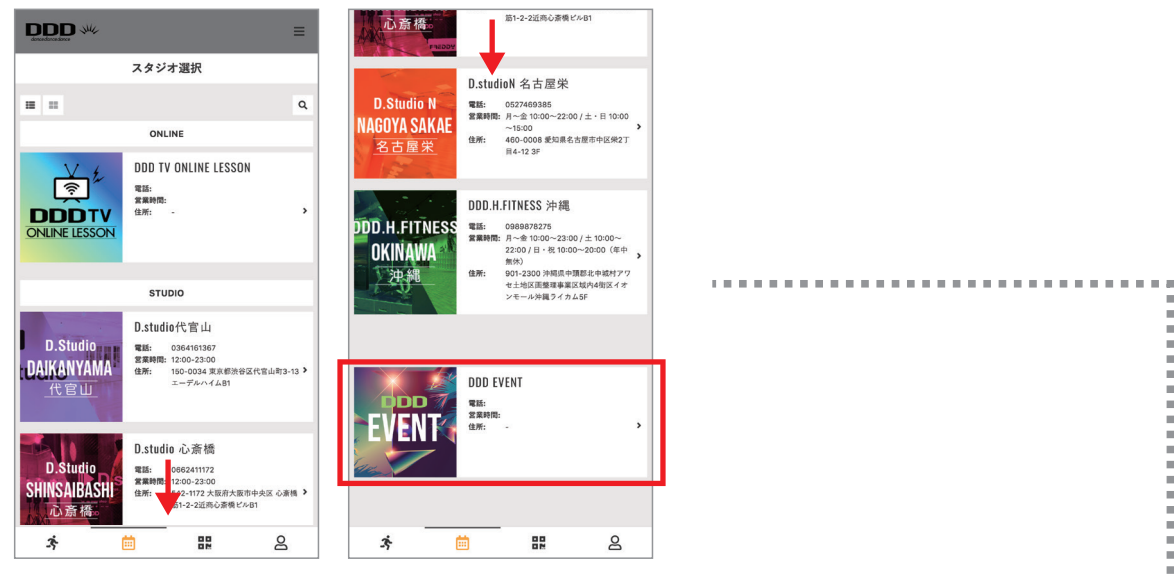

## **⑤**スタジオ選択画面にてスクロールして 「DDD EVENT」を選択。

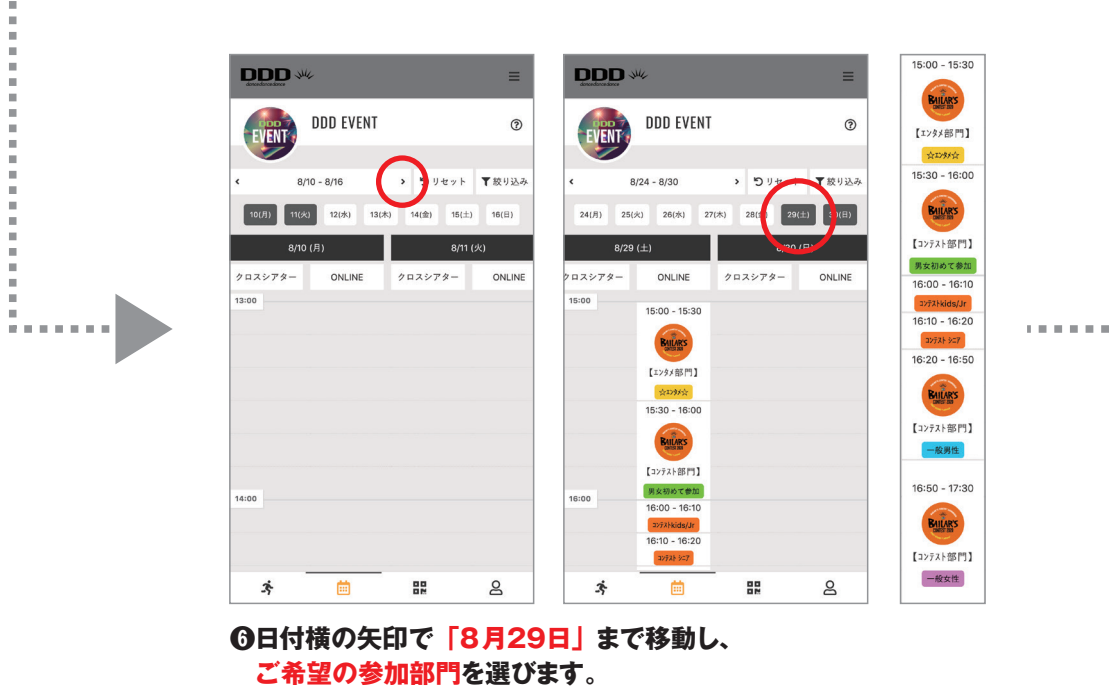

スペース選択 【注意事項】8/29·30 パイラーズコンテスト第一回予選大会 ○当日は15時よりパイラーズコンテストの映像配信を予定しておりま すが現在の各部門の配信順、開始時間および尺は仮の設定となりま -3-スペースの選択は不要です。 予約するにはチケットが必要です。 チケットを購入する 戻る 詳細 3 iii 82 8 ⑦「チケットを購入する」を

お選びください。

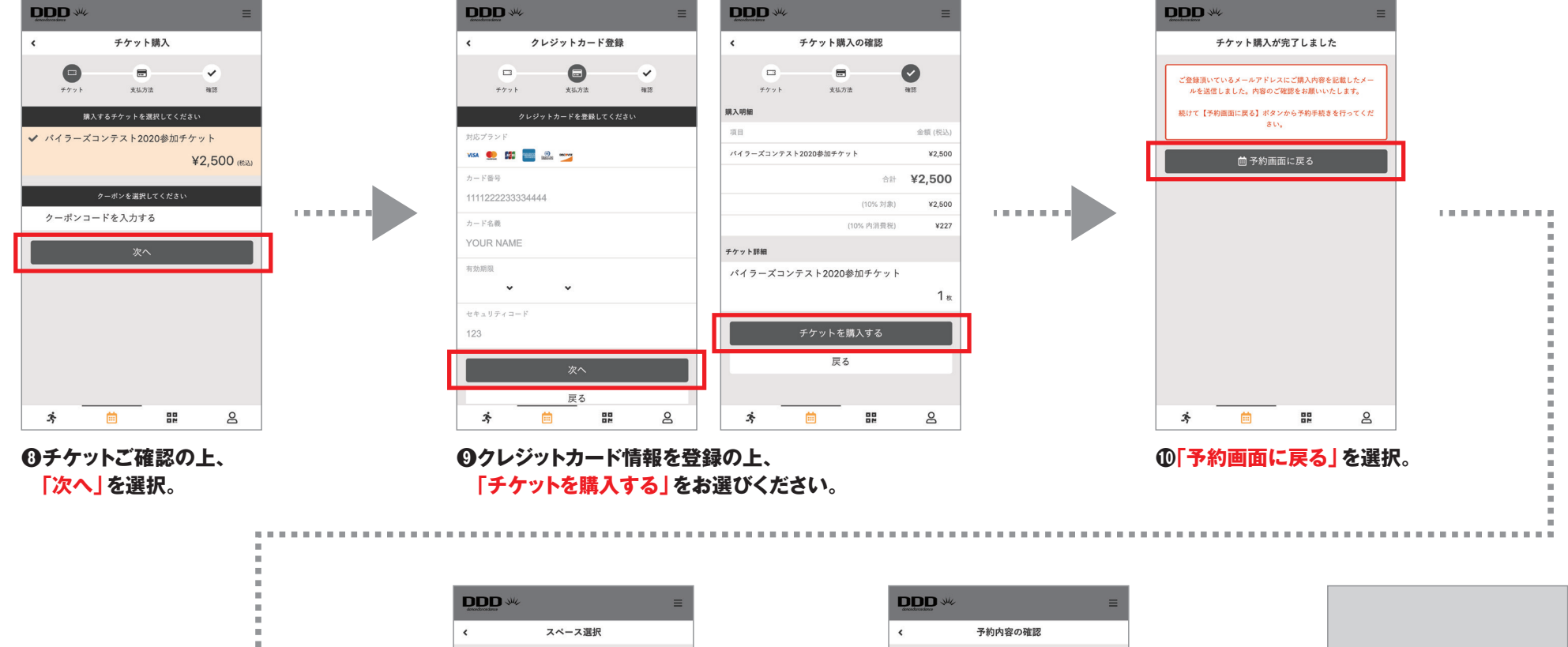

н.

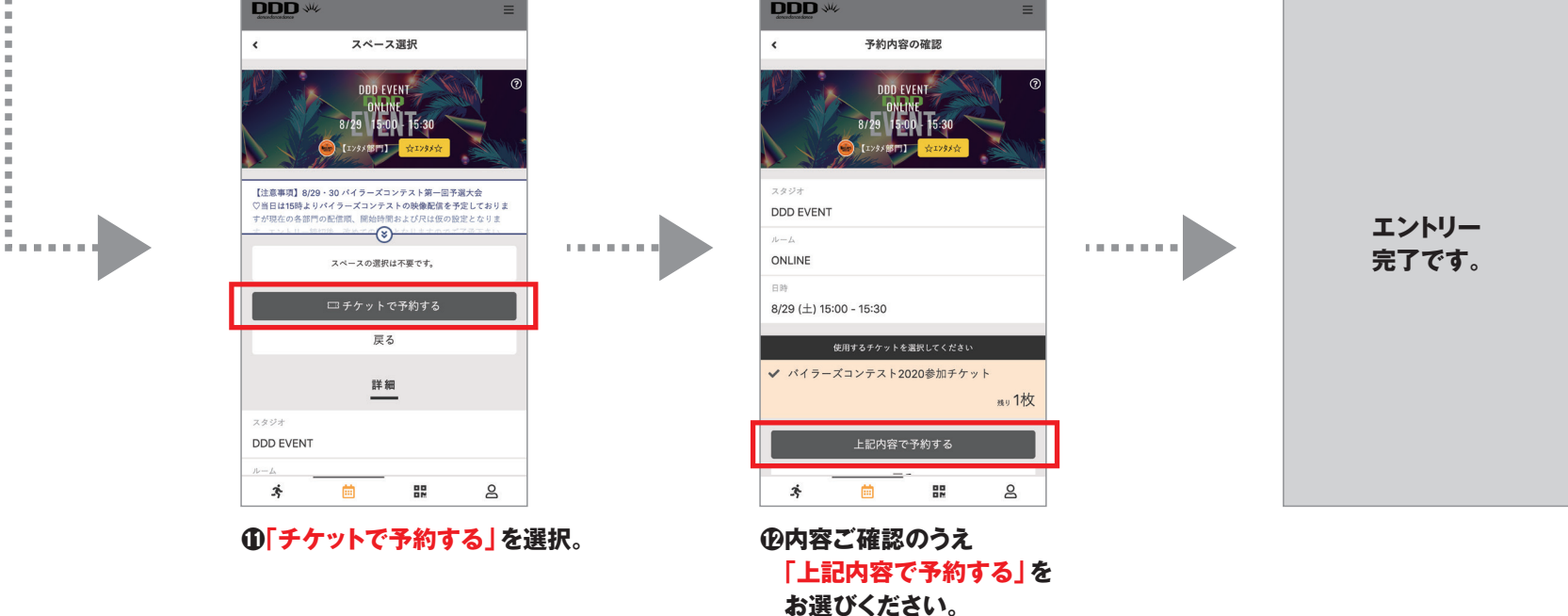